## **Downloading records from Scopus**

**(**)

Tick the records you wish to download to your own EndNote library. If you want to download records from other pages of search results you will have to add records to My List page by page. and then open My List and export them all at the same time

## You can export references directly into EndNote.

1. Select the results you want to keep, then click on **Export** 

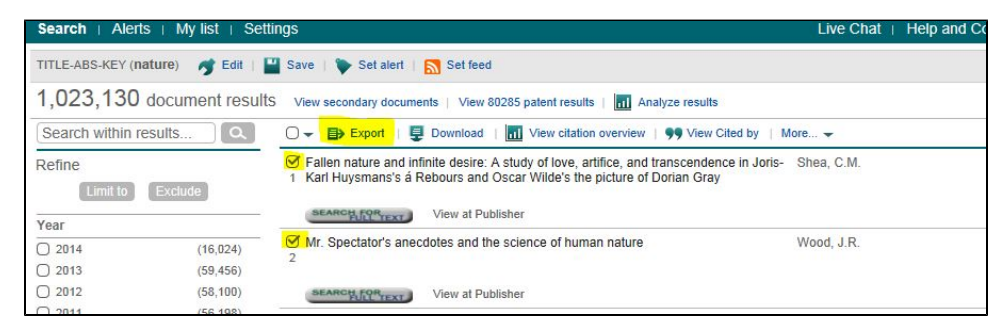

## 2. Select RIS Format, then click on Export

| Choose your default reference m                                                                                                    | anager or file type: 👔 🛛 🛛 🛛                                                                                            |
|----------------------------------------------------------------------------------------------------|----------------------------------------------------------------------------------------------------|
| Scopus offers integrated export function<br>Or, to use a different reference manag                                                                                                    | nality with Mendeley and Refworks.<br>er, choose a file format                                                          |
| Save to Mendeley<br>RefWorks direct export                                                                                                    | <ul> <li>RIS Format Reference Manager</li> <li>CSV<br/>Excel</li> <li>BibTeX</li> <li>Text<br/>ASCII in HTML</li> </ul> |
|                                                                                                    |                                                                                                    |
| Choose the information to export<br>Choose the information you want to ex<br>Citation information only                                                                                                    | t:<br>port to the reference manager or file.                                                                            |
| Choose the information to export<br>Choose the information you want to ex<br>Citation information only<br>Selected field includes:<br>Citation information<br>Author(s),document title, year<br>source title, volume, issue, pages<br>citation count,source and docum | t:<br>port to the reference manager or file.                                                                            |

EndNote will open and prompt you to select your own personal EndNote library. Your references will be automatically downloaded into this library.